Настройка локальной сети для решения vGate R2 for Hyper-V и использован

Автор: Александр Самойленко Дата: 30/11/2014

Продолжаем вас знакомить с <u>решением vGate R2</u> от компании Код Безопасности, предназначенным для защиты виртуальной инфраструктуры Hyper-V от <u>несанкционированного доступа</u>

, а также для ее безопасной настройки

средствами политик

. В этой статье мы расскажем о том, как правильно настроить локальную сеть в соответствии с рефернсной архитектурой vGate, а также установить продукт с использованием различных конфигураций (способы маршрутизации и варианты развертывания с основным и резервным сервером).

## Перед установкой сервера авторизации vGate R2

Чтобы обеспечить надежный уровень защиты, необходимо до установки компонентов vGate R2 выполнить конфигурирование сети, руководствуясь следующими правилами:

- Сеть администрирования виртуальной инфраструктуры и сеть виртуальных машин рекомендуется отделить от остальных сетей ИТ-инфраструктуры.

- Если в виртуальной инфраструктуре используются функции динамической миграции (Live Migrations) и репликации, то рекомендуется организовать отдельную сеть репликации виртуальных машин, отделив ее от сетей администрирования и сетей виртуальных машин.

- Если данные виртуальных машин хранятся за пределами серверов Hyper-V в отдельной системе хранения, то рекомендуется создать сеть передачи данных на основе технологии Ethernet (iSCSI) или SMB 3.0. При необходимости сеть передачи данныхи сеть репликации виртуальныхмашин могут быть совмещены.

Для работы в сети, сконфигурированной таким образом, серверы Hyper-V должны иметь необходимое число независимых Ethernet-интерфейсов.

Если вы будете вводить сервер авторизации в домен Active Directory, выполните следующие рекомендации:

Автор: 30.11.14 18:24 -

- Не размещайте контроллер домена внутри защищаемого периметра виртуальной инфраструктуры.

- Сервер авторизации не поддерживает автоматическую смену паролей для служебных учетных записей vGate в домене Windows. Поэтому необходимо создать отдельное организационное подразделение (Organization Units — OU), в котором будут размещаться такие учетные записи, и отключить для него автоматическую смену паролей.

- Для этого:

- назначьте данному OU групповую политику, в которой в ветви "Computer ConfigurationPoliciesWindows SettingsSecurity SettingsLocal PoliciesSecurity Options "

- присвойте параметру "Domain member: Disable machine account password changes "значение "Enabled" или параметру "Domain member:maximum machine accountpassword age

" — значение "

#### 999 days

". Данное ОU выбирается на определенномшаге установки сервера авторизации.

Перед конфигурированием локальной сети вам, возомжно, потребуется дополнительно ознакомиться с документацией к продукту Microsoft Hyper-V.

Итак, возможно несколько вариантов развертывания решения vGate R2 в локальной сети.

1. Сервер vGate выступает как маршрутизатор трафика из внешней сети администрирования (рабочие места администраторов, а также DNS-серверы, контроллеры домена и т.п.):

Автор: 30.11.14 18:24 -

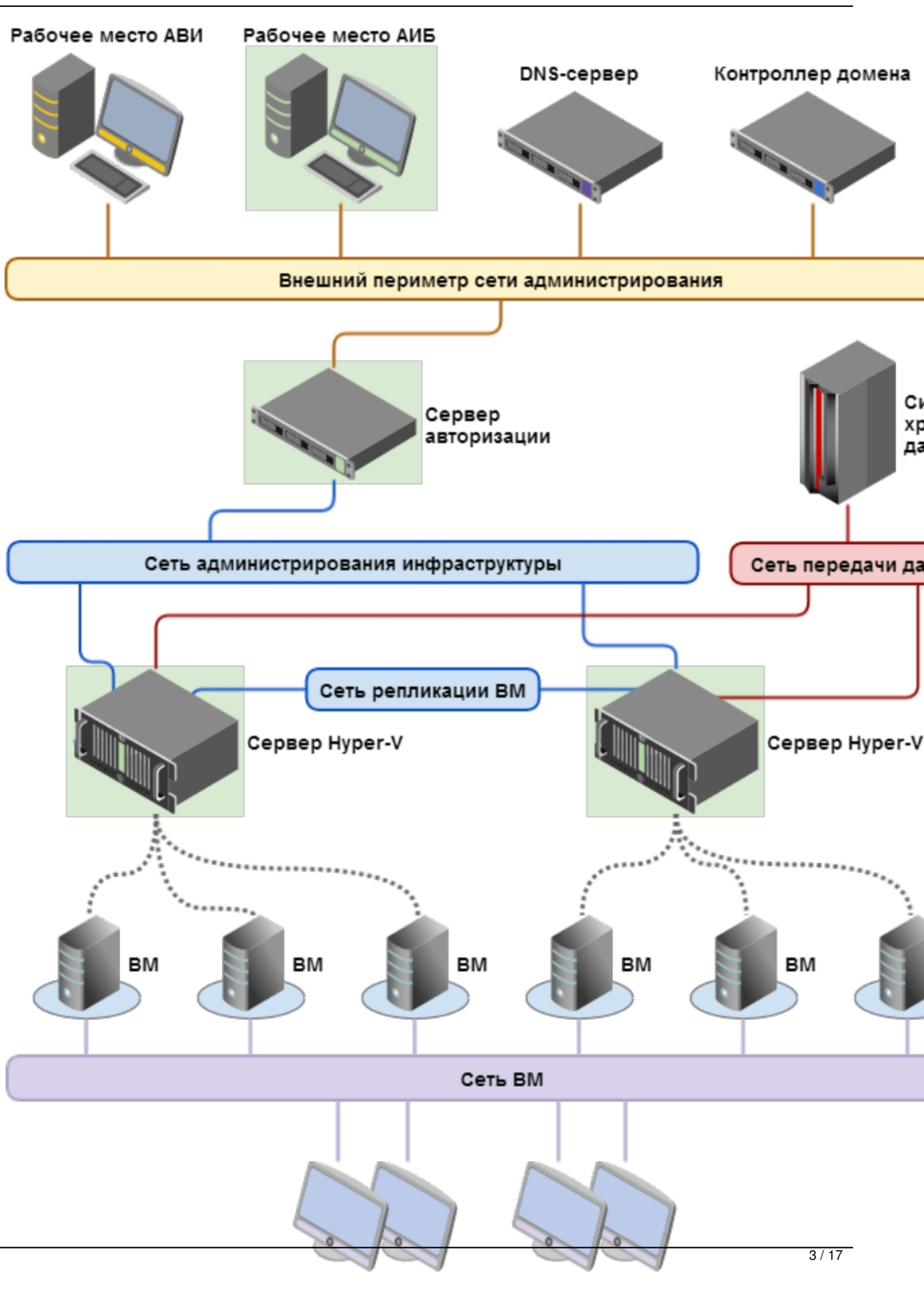

Клиенты ВМ

Автор: 30.11.14 18:24 -

ВкВоные (самызаные в состание в состание в состание в состание в состание в состание в состание в состание в со

Автор: 30.11.14 18:24 -

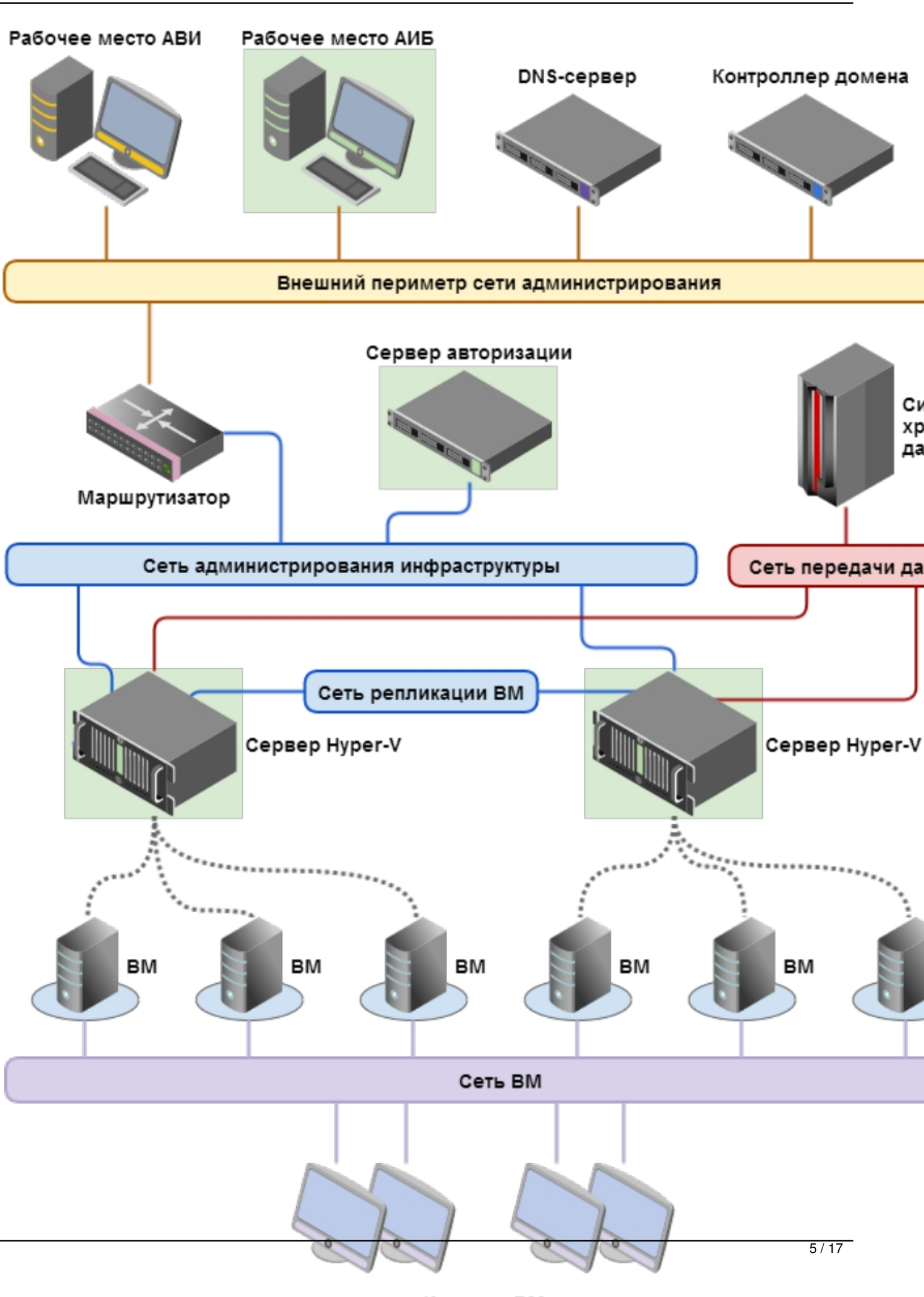

KRIMANTLI BM

Автор: 30.11.14 18:24 -

# Во время установки сервера авторизации vGate R2

Установка и последующая работа сервера авторизации vGate различаются в зависимости от рассмотренного выше способа маршрутизации управляющего трафика между внешним и защищаемым периметрами сети администроирования:

#### - С помощью существующего маршрутизатора в сети.

Режим не требует реконфигурации существующей сети и предусматривает наличие во внешней сети администрирования сертифицированного межсетевого экрана (маршрутизатора), фильтрующего сетевой трафик к защищаемым серверам. На маршрутизаторе необходимо закрыть доступ с рабочих мест администратора виртуальной инфраструктры (АВИ) и администратора информационной безопасности (АИБ, он же администратор vGate) в защищаемую подсеть или к серверам по отдельности и разрешить доступ к серверу авторизации.

#### - Через сервер авторизации vGate.

При выборе этого способа защищаемые серверы должны быть расположены в отдельной подсети. На всех компьютерах защищаемого периметра (серверах Hyper-V) в качестве шлюза по умолчанию следует указать IP-адрес

адаптера защищаемого периметра сервера авторизации. На всех рабочих местах АВИ в качестве шлюза по умолчанию следует указать IP- адрес сетевого адаптера сервера авторизации во внешней сети. При выборе данного режима не требуется дополнительная настройка маршрутизатора.

На компьютере, предназначенном для сервера авторизации vGate, необходимо предварительно установить компонент Microsoft Visual C++ 2005 Redistributable. Для этого запустите с установочного диска из каталога RedistributablesMicrosoft Visual C++ 2005 Redistributable файл vcredist\_x86.exe и следуйте указаниям мастера установки.

**Примечание**. Если на компьютере, предназначенном для сервера авторизации vGate, эксплу-

атируется ПО Security Studio Endpoint Protection (SSEP), то перед началом установки необходимо

отключить брандмауэр SSEP.

\_\_\_\_\_

**MANA GEN REIN** 

**Важно!** Если предполагается использование Active Directory, необходимо ввести компьютер, предназначенный для сервера vGate, в домен. Если компьютер сервера авторизации был добавлен в домен после установки ПО vGate, то необходимо добавить этот домен в список доверенных доменов в консоли управления vGate.

Для этого уже после установки vGate откройте группу параметров "Дополнительные настройки". В области параметров нажмите кнопку-ссылку "Настроить" рядом с заголовком "Доверенные домены".

На экране появится диалог для добавления и удаления доверенных доменов:

| Доверенные домены                                                                                                    |                               | ×                    |
|----------------------------------------------------------------------------------------------------|-------------------------------|----------------------|
| Для того чтобы при аутентификации в vGate использо<br>запись пользователя Windows из другого домена, нео<br>настроить отношение доверия сервера авторизации v<br>домену.<br>Список доменов: | вать у<br>бходимо<br>Gate к з | нетную<br>о<br>этому |
| Имя                                                                                                    | +                             | Добавить             |
| LOCAL                                                                                                    | ×                             | Удалить              |
|                                                                                                    |                               | Закрыть              |

#### Установка при использовании маршрутизатора

Настройте на компьютере, предназначенном для сервера авторизации, одно соединение локальной сети.

| Адаптер   | Подсеть                                     | Настройки локальной сети                                                                                                    |
|-----------|---------------------------------------------|----------------------------------------------------------------------------------------------------|
| Адаптер 1 | Сеть<br>администрирования<br>инфраструктуры | IP-адрес, используемый серверами Hyper-V для<br>конфигурации и аудита. В примерах используется<br>IP-адрес <b>192.168.1.3</b> |

Далее запустите установку и выберите способ маршрутизации трафика "С помощью существующего маршрутизатора в сети":

| 🙀 Программа установки vGate Server                                                                                                    | _ 🗆 🗙 |
|----------------------------------------------------------------------------------------------------|-------|
| Маршрутизация трафика                                                                                                    |       |
| Настройка маршрутизации сетевого трафика                                                                                                    |       |
| Сервер авторизации может работать в двух основных режимах. В первом режим<br>он размещается в одной подсети с защищаемыми серверами. Реконфигурация<br>существующей сети не требуется, но необходимы дополнительные настройки<br>основного маршрутизатора. Во втором режиме защищаемые серверы<br>располагаются в отдельной подсети. Маршрутизацию трафика осуществляет<br>сервер авторизации (для этого необходим дополнительный сетевой интерфейс) | e     |
| Выберите способ маршрутизации трафика                                                                                                    |       |
| С помощью существующего маршрутизатора в сети                                                                                                    |       |
| С Маршрутизацию осуществляет сервер авторизации vGate                                                                                                    |       |
|                                                                                                    |       |
|                                                                                                    |       |
| Назад Далее Отг                                                                                                    | чена  |

Затем укажите IP-адрес адаптера 1 сервера авторизации, через который будут проходить маршруты в защищаемый периметр и из него:

| 🖶 Программа установки vGate Server                                                                                                    |            |
|----------------------------------------------------------------------------------------------------|------------|
| Сервер авторизации                                                                                                    |            |
| Выбор сетевых интерфейсов сервера авторизации                                                                                                    |            |
| Выберите сетевой интерфейс, подключенный к сети защищаемых серв<br>интерфейс будет использоваться сервером авторизации для контроля<br>управляющего трафика виртуальной инфраструктуры. | еров. Этот |
| IP-адрес сетевого адаптера в защищаемой подсети:                                                                                                    |            |
| 192.100.1.5                                                                                                    |            |
|                                                                                                    |            |
|                                                                                                    |            |
|                                                                                                    |            |
|                                                                                                    |            |
|                                                                                                    |            |
| Назад Далее                                                                                                    | Отмена     |

Если учетная запись данного компьютера входит в домен Windows, на одном из следующих шагов появится следующий диалог (если же используется учетная запись локального администратора, то на экране появится сообщение об ошибке "Не удалось поключиться к службе каталогов". Поле выбора контейнера для учетных записей vGate будет пустым, а кнопка "Обзор" недоступна):

Автор: 30.11.14 18:24 -

| ервер авторизации<br>Настройка режима интеграции                                                     | a c Microsoft Active Directory                               |                                     |   |
|----------------------------------------------------------------------------------------------------|--------------------------------------------------------------|-------------------------------------|---|
|                                                                                                    |                                                              |                                     |   |
| Чтобы иметь возможность вход                                                                         | а в систему с использованием                                 | учетных записей                     |   |
| каталогов Microsoft Active Direct                                                                    | tory для хранения сервисных у                                | еинер в служое<br>четных записей. В |   |
| чем будут созданы учетные заг<br>управления vGate. Если у текуш                                      | писи для служо аутентификаци<br>цего пользователя Windows ок | и и удаленного<br>ажется            |   |
|                                                                                                    | объектов в выбранном конте                                   | нере, то в процесс                  | e |
| чедостаточно прав на создание<br>установки может потребоватьс                                        | я ввод альтернативных учетн                                  | ых данных.                          |   |
| чедостаточно прав на создание<br>установки может потребоватьс                                        | я ввод альтернативных учетн                                  | ых данных.                          |   |
| чедостаточно прав на создание<br>установки может потребоватьс<br>CN=Computers,DC=hv,DC=local         | я ввод альтернативных учетн                                  | ых данных.                          |   |
| едостаточно прав на создание<br>установки может потребоватьс<br>CN=Computers,DC=hv,DC=local<br>Обзор | я ввод альтернативных учетн                                  | ых данных.                          |   |
| едостаточно прав на создание<br>установки может потребоватьс<br>CN=Computers,DC=hv,DC=local<br>Обзор | я ввод альтернативных учетн                                  | ых данных.                          |   |
| едостаточно прав на создание<br>установки может потребоватьс<br>CN=Computers,DC=hv,DC=local<br>Обзор | е Directory не требуется                                     | ых данных.                          |   |
| едостаточно прав на создание<br>установки может потребоватьс<br>CN=Computers,DC=hv,DC=local<br>Обзор | е Directory не требуется                                     | ых данных.                          |   |

| i Senne en en história en la | ana di Sata mala matana anda ki A               |                                                                                                    |
|------------------------------|-------------------------------------------------|----------------------------------------------------------------------------------------------------|
| Адаптер                      | Подсеть                                         | Настройки локальной сети                                                                                                    |
| Адаптер 1                    | Сеть<br>администрирования<br>инфраструктуры     | IP-адрес из диапазона адресов защищаемого<br>периметра, используемый серверами Hyper-V для<br>конфигурации и аудита. В примерах используется<br>IP-адрес <b>192.168.1.3</b> |
| Адаптер 2                    | Сеть внешнего<br>периметра<br>администрирования | IP-адрес из диапазона адресов внешней сети,<br>используемый для соединения с рабочими местами<br>АВИ и АИБ. В примерах используется IP-адрес<br><b>192.168.2.3</b>          |

Вытоеризации особате аршрутизации трафика "Маршрутизацию осуществляет сервер

Автор: 30.11.14 18:24 -

| Программа установки vGate Server                                                                                                    |                                                                                               |                                                       |                        |
|----------------------------------------------------------------------------------------------------|-----------------------------------------------------------------------------------------------|-------------------------------------------------------|------------------------|
| Маршрутизация трафика                                                                                                    |                                                                                               |                                                       |                        |
| Настройка маршрутизации сетевого трас                                                                                                    | бика                                                                                          |                                                       |                        |
|                                                                                                    | prince.                                                                                       |                                                       |                        |
|                                                                                                    |                                                                                               |                                                       |                        |
| Сервер авторизации может работать в дв                                                                                                    | ух основных р                                                                                 | режимах. В пере                                       | зом режиме             |
| существующей сети не требуется, но нео                                                                                                    | бходимы допо                                                                                  | олнительные на                                        | астройки               |
| основного маршрутизатора. Во втором ре-<br>располагаются в отдельной подсети. Мар                                                                                                    | жиме защищає<br>шрутизацию 1                                                                  | емые серверы<br>трафика осуще                         | ствляет                |
| сервер авторизации (для этого необходим                                                                                                    | дополнитель                                                                                   | ный сетевой ин                                        | нтерфейс).             |
|                                                                                                    |                                                                                               |                                                       |                        |
|                                                                                                    | (a                                                                                            |                                                       |                        |
| С с сочини с синстринато израфия                                                                                                    |                                                                                               |                                                       |                        |
| с помощью существующего маршру                                                                                                    | пизатора в се                                                                                 | :1/1                                                  |                        |
| <ul> <li>Маршрутизацию осуществляет серв</li> </ul>                                                                                                    | ер авторизац                                                                                  | ии vGate                                              |                        |
| 1                                                                                                    |                                                                                               |                                                       |                        |
|                                                                                                    |                                                                                               |                                                       |                        |
|                                                                                                    | Назал                                                                                         | Лапее                                                 | 0                      |
|                                                                                                    |                                                                                               | далее                                                 | Отмена ј               |
|                                                                                                    | 10500                                                                                         | далее                                                 | Отмена                 |
|                                                                                                    |                                                                                               |                                                       |                        |
| жито соторыо парамотры сор<br>Программа установки vGate Server                                                                                                    |                                                                                               |                                                       |                        |
| жито соторыо парамотры сор<br>Программа установки vGate Server<br>Сервер авторизации                                                                                                    |                                                                                               |                                                       |                        |
| ХИТО СОТОРЫО ПОРОМОТРЫ СОР<br>Программа установки vGate Server<br>Сервер авторизации<br>Выбор сетевых интерфейсов сервера авт                                                                                                    | торизации                                                                                     |                                                       |                        |
| Хито соторыо парамотры сор<br>Программа установки vGate Server<br>Сервер авторизации<br>Выбор сетевых интерфейсов сервера авт                                                                                                    | горизации                                                                                     |                                                       |                        |
| Трограмма установки vGate Server<br>Сервер авторизации<br>Выбор сетевых интерфейсов сервера авт<br>На этом шаге необходимо выбрать адреса                                                                                                    | торизации                                                                                     | х интерфейсов.                                        | Первый                 |
| ХИТО СОТОРЫО ПОРОМОТРЫ СОР<br>Программа установки vGate Server<br>Сервер авторизации<br>Выбор сетевых интерфейсов сервера авт<br>На этом шаге необходимо выбрать адреса<br>интерфейс должен быть подключен к сети<br>инфраструктуры, второй — к сети, в кото                                                                                                    | торизации<br>двух сетевы:<br>и администри<br>рой находятс                                     | х интерфейсов.<br>рования виртуа<br>я защищаемые      | Первый льной серверы.  |
| Трограмма установки vGate Server<br>Сервер авторизации<br>Выбор сетевых интерфейсов сервера авт<br>На этом шаге необходимо выбрать адреса<br>интерфейс должен быть подключен к сети<br>инфраструктуры, второй — к сети, в кото                                                                                                    | торизации<br>двух сетевых<br>и администриј<br>орой находятс                                   | х интерфейсов.<br>рования виртуа<br>я защищаемые      | Первый серверы.        |
| Римпо, соторыю, порамотры, сор<br>Трограмма установки vGate Server<br>Сервер авторизации<br>Выбор сетевых интерфейсов сервера авт<br>На этом шаге необходимо выбрать адреса<br>интерфейс должен быть подключен к сети<br>инфраструктуры, второй — к сети, в кото<br>IP-адрес сетевого адаптера в сети админи                                                                           | торизации<br>двух сетевых<br>и администрир<br>орой находятс                                   | х интерфейсов.<br>рования виртуа<br>я защищаемые      | Первый ильной серверы. |
| Трограмма установки vGate Server<br>Сервер авторизации<br>Выбор сетевых интерфейсов сервера авт<br>На этом шаге необходимо выбрать адреса<br>интерфейс должен быть подключен к сети<br>инфраструктуры, второй — к сети, в кото<br>IP-адрес сетевого адаптера в сети админи<br>192.168.2.3                                                                                              | торизации<br>адвух сетевы:<br>и администри<br>рой находятс                                    | х интерфейсов.<br>рования виртуа<br>я защищаемые      | Первый льной серверы.  |
| Трограмма установки vGate Server<br>Сервер авторизации<br>Выбор сетевых интерфейсов сервера авт<br>На этом шаге необходимо выбрать адреса<br>интерфейс должен быть подключен к сети<br>инфраструктуры, второй — к сети, в кото<br>IP-адрес сетевого адаптера в сети админи<br>192.168.2.3                                                                                              | торизации<br>двух сетевы:<br>и администрир<br>ой находятс                                     | х интерфейсов.<br>рования виртуа<br>я защищаемые      | Первый пльной серверы. |
| Программа установки vGate Server<br>Сервер авторизации<br>Выбор сетевых интерфейсов сервера авт<br>На этом шаге необходимо выбрать адреса<br>интерфейс должен быть подключен к сети<br>инфраструктуры, второй — к сети, в кото<br>IP-адрес сетевого адаптера в сети админи<br>192.168.2.3                                                                                              | поризации<br>одвух сетевых<br>и администрир<br>орой находятс<br>истрирования<br>мого периметр | х интерфейсов,<br>рования виртуа<br>я защищаемые<br>: | Первый льной серверы.  |
| Программа установки vGate Server<br>Сервер авторизации<br>Выбор сетевых интерфейсов сервера авт<br>На этом шаге необходимо выбрать адреса<br>интерфейс должен быть подключен к сети<br>инфраструктуры, второй — к сети, в кото<br>IP-адрес сетевого адаптера в сети админи<br>192.168.2.3<br>IP-адрес сетевого адаптера для защищае<br>192.168.1.3                                     | торизации<br>о двух сетевых<br>и администрир<br>рой находятс<br>истрирования:                 | х интерфейсов.<br>рования виртуа<br>я защищаемые<br>: | Первый пльной серверы. |
| Программа установки vGate Server<br>Программа установки vGate Server<br>Сервер авторизации<br>Выбор сетевых интерфейсов сервера авт<br>На этом шаге необходимо выбрать адреса<br>интерфейс должен быть подключен к сети<br>инфраструктуры, второй — к сети, в кото<br>IP-адрес сетевого адаптера в сети админи<br>192.168.2.3<br>IP-адрес сетевого адаптера для защищае<br>192.168.1.3 | торизации<br>адвух сетевых<br>и администрир<br>рой находятс<br>истрирования:                  | х интерфейсов,<br>рования виртуа<br>я защищаемые<br>: | Первый льной серверы.  |
| Программа установки vGate Server<br>Сервер авторизации<br>Выбор сетевых интерфейсов сервера авт<br>На этом шаге необходимо выбрать адреса<br>интерфейс должен быть подключен к сети<br>инфраструктуры, второй — к сети, в кото<br>IP-адрес сетевого адаптера в сети админи<br>192.168.2.3<br>IP-адрес сетевого адаптера для защищае<br>192.168.1.3                                     | торизации<br>о двух сетевых<br>и администрир<br>рой находятс<br>истрирования:                 | х интерфейсов.<br>рования виртуа<br>я защищаемые<br>: | Первый льной серверы.  |
| Программа установки vGate Server<br>Сервер авторизации<br>Выбор сетевых интерфейсов сервера авт<br>На этом шаге необходимо выбрать адреса<br>интерфейс должен быть подключен к сети<br>инфраструктуры, второй — к сети, в кото<br>IP-адрес сетевого адаптера в сети админи<br>192.168.2.3<br>IP-адрес сетевого адаптера для защищае<br>192.168.1.3                                     | торизации<br>двух сетевых<br>и администрир<br>рой находятс<br>истрирования:                   | х интерфейсов.<br>рования виртуа<br>я защищаемые<br>: | Первый льной серверы.  |
| Трограмма установки vGate Server<br>Сервер авторизации<br>Выбор сетевых интерфейсов сервера авт<br>На этом шаге необходимо выбрать адреса<br>интерфейс должен быть подключен к сети<br>инфраструктуры, второй — к сети, в кото<br>IP-адрес сетевого адаптера в сети админи<br>192.168.2.3<br>IP-адрес сетевого адаптера для защищае<br>192.168.1.3                                     | торизации<br>адвух сетевых<br>и администрирой находятс<br>истрирования:                       | х интерфейсов.<br>рования виртуа<br>я защищаемые<br>: | Первый льной серверы.  |

На экране появится диалог указания подсетей защищаемого периметра:

Автор: 30.11.14 18:24 -

| Сервер авторизации                                                                                                    |
|----------------------------------------------------------------------------------------------------|
| настроика параметров сервера авторизации                                                                                                    |
|                                                                                                    |
| Параметры защищаемого периметра:                                                                                                    |
| Маска подсети(ей) указывается в нотации CIDR, например                                                                                                    |
| 192.168.1.0/24,172.28.0.0/255.255.240.0. Для указания нескольких подсетей в качестве разделителя используется запятая:                                                                                                    |
|                                                                                                    |
| 192.168.2.0/24                                                                                                    |
|                                                                                                    |
|                                                                                                    |
|                                                                                                    |
|                                                                                                    |
|                                                                                                    |
|                                                                                                    |
|                                                                                                    |
| Назад Далее Отмена                                                                                                    |
| Баналования ода настоя в апостоя в изресто в изранование в изранование в и |
|                                                                                                    |
| Сервер авторизации                                                                                                    |
| Настройка параметров сервера авторизации                                                                                                    |
|                                                                                                    |
| Параметры защищаемого периметра:                                                                                                    |
|                                                                                                    |
| Маска подсети(еи) указывается в нотации CIDR, например<br>192.168.1.0/24,172.28.0.0/255.255.240.0. Для указания нескольких подсетей в                                                                                                    |
| качестве разделителя используется запятая:                                                                                                    |
| 192, 168, 2, 0/24, 192, 168, 23, 0/24                                                                                                    |
|                                                                                                    |
|                                                                                                    |
|                                                                                                    |
|                                                                                                    |
|                                                                                                    |
|                                                                                                    |
|                                                                                                    |
| Назад Далее Отмена                                                                                                    |
|                                                                                                    |

Напарияйсе неродакрания и правители на развители на развители на на развители на развители на развите

Автор: 30.11.14 18:24 -

| Адаптер                                                | Подсеть                                                                                                    | Настройки локальной сети                                                                                                    |
|--------------------------------------------------------|----------------------------------------------------------------------------------------------------|----------------------------------------------------------------------------------------------------|
| Адаптер 1                                              | Сеть<br>администрирования<br>инфраструктуры                                                                                                    | <ul> <li>Основной IP-адрес, используемый серверами<br/>Нурег-V для конфигурации и аудита. В примерах<br/>используется IP-адрес <b>192.168.1.3</b>.</li> <li>Дополнительный IP-адрес, используемый при<br/>сбое сервера. В примерах используется IP-адрес<br/><b>192.168.1.5</b></li> </ul> |
| Адаптер 2                                              | Сеть<br>резервирования                                                                                                    | IP-адрес из диапазона адресов сети резервирования,<br>по которому будет осуществляться репликация<br>данных между основным и резервным серверами<br>авторизации. В примерах используется IP-адрес<br><b>172.28.1.2</b>                                                                     |
| Адаптер                                                | Подсеть                                                                                                    | Настройки локальной сети                                                                                                    |
| Адаптер 1                                              | Сеть<br>администрирования<br>инфраструктуры                                                                                                    | IP-адрес, используемый серверами Hyper-V для<br>конфигурации и аудита. В примерах используется IP-<br>адрес <b>192.168.1.4</b>                                                                                                    |
| Адаптер 2                                              | Сеть<br>резервирования                                                                                                    | IP-адрес из диапазона адресов сети резервирования,<br>используемый для соединения с основным сервером<br>авторизации. В примерах используется IP-адрес<br><b>172.28.1.4</b>                                                                                                    |
| Выборочна:<br>Укажите ко<br>Для изменен<br>соответству | я установка<br>нфигурацию установки компон<br>ния параметров установки каки<br>ующий значок в расположенно                                                                                                    | ентов.                                                                                                    |
|                                                        | <ul> <li>∨Gate Server</li> <li>× </li> <li>× </li> <li>Консоль управления</li> <li>Средство просмотра</li> <li>⊂</li> <li>Резервирование кон</li> <li></li> <li></li></ul> | VGate Server - Сервер<br>Авторизации<br>от<br>фи<br>Луг Для компонента требуется 182МБ<br>на жестком диске. Выбрано<br>подкомпонентов: 2 из 4. Для<br>подкомпонентов требуется 17МБ                                                                                                    |
| Расположен                                             | ие: C:\Program Files (x86)\vGa                                                                                                    | на жестком диске.<br>te\ Обзор                                                                                                    |
| Сброс                                                  | Использование диска                                                                                                    |                                                                                                    |

Автор: 30.11.14 18:24 -

| 🖶 Программа установки vGate Server                                                                                        |
|----------------------------------------------------------------------------------------------------|
| Резервирование базы данных конфигурации                                                                                   |
| Настройка параметров резервирования сервера авторизации                                                                   |
| На этом шаге необходимо выбрать текущую роль сервера авторизации и<br>сетевой интерфейс, используемый для резервирования. |
| Роль сервера авторизации                                                                                                  |
| • Основной сервер                                                                                                    |
| C Резервный сервер                                                                                                    |
| IP-адрес данного сервера, используемый для резервирования                                                                 |
| 172.28.1.2                                                                                                    |
|                                                                                                    |
|                                                                                                    |
| Назад Далее Отмена                                                                                                    |
|                                                                                                    |
| 🖟 Программа установки vGate Server                                                                                        |
| Резервирование базы данных конфигурации                                                                                   |
| Настройка параметров резервирования сервера авторизации                                                                   |
|                                                                                                    |
| На этом шаге необходимо указать параметры резервного сервера авторизации.                                                 |
| Параметры резервного сервера                                                                                              |
| IP-адрес сервера, используемый для резервирования:                                                                        |
| 172.28.1.4                                                                                                    |
|                                                                                                    |
| Порт базы данных аудита:                                                                                                  |
| 5432                                                                                                    |
|                                                                                                    |
|                                                                                                    |
| Назад Далее Отмена                                                                                                    |
|                                                                                                    |

**Укажуюте и саравате пре с**пликации для резервного сервера авторизации, используя

Автор: 30.11.14 18:24 -

| Параметр                                                                                                    | Описание                                                                                                    |
|----------------------------------------------------------------------------------------------------|----------------------------------------------------------------------------------------------------|
| IP-адрес сервера,<br>используемый<br>для<br>резервирования                                                                                              | IP-адрес резервного сервера авторизации в сети<br>резервирования                                                                                                    |
| Порт базы<br>данных аудита                                                                                                    | Порт сервера авторизации, используемый для соединения с<br>базой данных аудита на cepвере PostgreSQL. Измените<br>значение, если используется номер порта, отличный от<br>стандартного |
|                                                                                                    |                                                                                                    |
| Сервер авторизации<br>Выбор сетевых интерфе<br>Выберите сетевой интерф<br>интерфейс будет использ<br>управляющего трафика в<br>IP-адрес сетевого адапте | ийсов сервера авторизации<br>фейс, подключенный к сети защищаемых серверов. Этот<br>юваться сервером авторизации для контроля<br>виртуальной инфраструктуры.                           |
| 192.168.1.4                                                                                                    |                                                                                                    |
|                                                                                                    |                                                                                                    |
|                                                                                                    | Назад Далее Отмена                                                                                                    |

Сербнериа, еироа вызуствериа давя орежение об се в в ранных жеринерк, нужески и се стого

Автор: 30.11.14 18:24 -

| 6                                                                                                    |                                                          |                                   |          |
|----------------------------------------------------------------------------------------------------|----------------------------------------------------------|-----------------------------------|----------|
| езервирование базы данных коно                                                                                                    | ригурации                                                |                                   |          |
| Настройка параметров резервирования с                                                                                                    | сервера автор                                            | оизации                           |          |
|                                                                                                    |                                                          |                                   |          |
| на этом шаге необходимо выбрать текущу                                                                                                    | ую роль серве                                            | ера авторизации                   | и        |
| етевои интерфеис, используемыи для ре                                                                                                    | зервирования                                             |                                   |          |
| Роль сервера авторизации                                                                                                    |                                                          |                                   |          |
| О основной сервер                                                                                                    |                                                          |                                   |          |
|                                                                                                    |                                                          |                                   |          |
| • Резервный сервер                                                                                                    |                                                          |                                   |          |
|                                                                                                    |                                                          |                                   |          |
| Р-адрес данного сервера, используемыи,                                                                                                    | для резервир                                             | ования                            |          |
| 172.28.1.4                                                                                                    |                                                          |                                   | <b>_</b> |
|                                                                                                    |                                                          |                                   |          |
|                                                                                                    |                                                          |                                   |          |
|                                                                                                    | Назад                                                    | Далее                             | Отмена   |
|                                                                                                    |                                                          |                                   |          |
|                                                                                                    |                                                          |                                   |          |
| рограмма установки vGate Server                                                                                                    | оойиипор                                                 |                                   |          |
| крано пояритоя, визног цаст<br>рограмма установки vGate Server<br>езервирование базы данных коно                                                                                                    | ройки пар                                                | ANOTHOR OC                        |          |
| кроно посритос, видностирот<br>рограмма установки vGate Server<br>езервирование базы данных коно<br>Настройка параметров резервирования с                                                                                                    | ройки пог<br>фигурации<br>сервера автор                  | ризации                           |          |
| кроно подритод визног ност<br>рограмма установки vGate Server<br>езервирование базы данных коно<br>Настройка параметров резервирования с                                                                                                    | ройки вор<br>фигурации<br>сервера автор                  | жащии<br>жащии                    |          |
| рограмма установки vGate Server<br>езервирование базы данных коно<br>Настройка параметров резервирования с                                                                                                    | ройки пор<br>фигурации<br>сервера автор                  | ризации                           |          |
| рограмма установки vGate Server<br>езервирование базы данных коно<br>Настройка параметров резервирования с                                                                                                    | ройки пок<br>фигурации<br>сервера автор                  | ризации<br>о сервера автори       | изации.  |
| рограмма установки vGate Server<br>езервирование базы данных коно<br>Настройка параметров резервирования с<br>на этом шаге необходимо указать парамет<br>Параметры основного сервера                                                                                            | фигурации<br>сервера автор<br>тры основного              | о сервера автор                   | изации.  |
| рограмма установки vGate Server<br>езервирование базы данных коно<br>Настройка параметров резервирования о<br>на этом шаге необходимо указать парамет<br>Параметры основного сервера<br>IP-адрес сервера, используемый для ре                                                   | ройки пок<br>фигурации<br>сервера автор<br>тры основного | ризации<br>о сервера авторі       | изации.  |
| рограмма установки vGate Server<br>езервирование базы данных коно<br>Настройка параметров резервирования с<br>на этом шаге необходимо указать парамет<br>Параметры основного сервера<br>IP-адрес сервера, используемый для ре<br>172.28.1.2                                     | ригурации<br>сервера автор<br>тры основного              | ризации<br>о сервера авторі<br>я: | изации.  |
| рограмма установки vGate Server<br>езервирование базы данных конс<br>Настройка параметров резервирования с<br>На этом шаге необходимо указать парамет<br>Параметры основного сервера<br>IP-адрес сервера, используемый для ре<br>172.28.1.2                                     | ригурации<br>сервера автор<br>тры основного              | о сервера авторі<br>я:            | изации.  |
| рограмма установки vGate Server<br>езервирование базы данных конс<br>Настройка параметров резервирования с<br>на этом шаге необходимо указать парамет<br>Параметры основного сервера<br>IP-адрес сервера, используемый для ре<br>172.28.1.2<br>Порт базы данных аудита:         | ригурации<br>сервера автор<br>тры основного              | ризации<br>о сервера автори       | изации.  |
| рограмма установки vGate Server<br>езервирование базы данных конс<br>Настройка параметров резервирования с<br>На этом шаге необходимо указать парамет<br>Параметры основного сервера<br>IP-адрес сервера, используемый для ре<br>172.28.1.2<br>Порт базы данных аудита:<br>5432 | ригурации<br>сервера автор<br>тры основного              | жизации<br>о сервера автори       | изации.  |
| рограмма установки vGate Server<br>езервирование базы данных конс<br>Настройка параметров резервирования с<br>На этом шаге необходимо указать парамет<br>Параметры основного сервера<br>IP-адрес сервера, используемый для ре<br>172.28.1.2<br>Порт базы данных аудита:<br>5432 | ригурации<br>сервера автор<br>тры основного              | о сервера автория:                | изации.  |
| рограмма установки vGate Server<br>езервирование базы данных коно<br>Настройка параметров резервирования о<br>На этом шаге необходимо указать парамет<br>Параметры основного сервера<br>IP-адрес сервера, используемый для ре<br>172.28.1.2<br>Порт базы данных аудита:<br>5432 | ригурации<br>сервера автор<br>тры основного              | о сервера авторі                  | изации.  |
| рограмма установки vGate Server<br>езервирование базы данных конс<br>Настройка параметров резервирования с<br>На этом шаге необходимо указать парамет<br>Параметры основного сервера<br>IP-адрес сервера, используемый для ре<br>172.28.1.2<br>Порт базы данных аудита:<br>5432 | ройки пок<br>фигурации<br>сервера автор<br>тры основного | жащии<br>о сервера автор<br>я:    | изации.  |
| рограмма установки vGate Server<br>езервирование базы данных коно<br>Настройка параметров резервирования о<br>На этом шаге необходимо указать парамет<br>Параметры основного сервера<br>IP-адрес сервера, используемый для ре<br>172.28.1.2<br>Порт базы данных аудита:<br>5432 | ригурации<br>сервера автор<br>тры основного              | о сервера автор                   | ИЗАЦИИ.  |

**Укадуиле и терара в пре в сре**пликации для основного сервера авторизации, используя

Автор: 30.11.14 18:24 -

| Параметр                                                   | Описание                                                                                                    |
|------------------------------------------------------------|----------------------------------------------------------------------------------------------------|
| IP-адрес сервера,<br>используемый<br>для<br>резервирования | IP-адрес основного сервера авторизации в сети<br>резервирования                                                                                                    |
| Порт базы<br>данных аудита                                 | Порт сервера авторизации, используемый для соединения с<br>базой данных аудита на сервере PostgreSQL. Измените<br>значение, если используется номер порта, отличный от<br>стандартного |